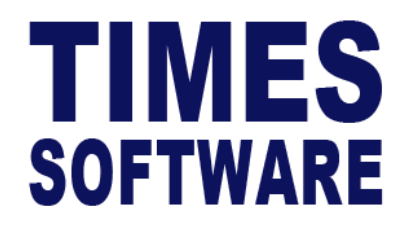

# TIMES PRO Mobile Claim

# User Guide for Employees

**Document Version: 1.0** 

Released Date: 1 January 2023

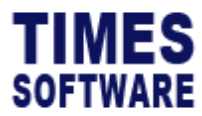

#### **TABLE OF CONTENTS**

| APPLY / SUBMIT CLAIM                | 4  |
|-------------------------------------|----|
| ACCESS CLAIM MENU                   | 7  |
| VIEW CLAIM                          | 8  |
| FOR SUPERVISOR ONLY – APPROVE CLAIM | 10 |

#### **RELATED GUIDES**

Before proceeding this user guide, please read the following guides first.

TIMES PRO Mobile Introductory Guide.

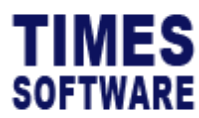

TIMES PRO Mobile Claim User Guide for Employees v1.0 1 Jan 2023

#### DISCLAIMER

Copyright 2023 Times Software Pte Ltd ("TIMES SOFTWARE") (Company Registration No.: 199804415D) All rights reserved. Please refer to the legal notice below for terms of use.

THE SPECIFICATIONS AND INFORMATION REGARDING THE PRODUCTS IN THIS USER GUIDE ARE SUBJECT TO CHANGE WITHOUT NOTICE. ALL STATEMENTS, INFORMATION, AND RECOMMENDATIONS IN THIS USER GUIDE ARE BELIEVED TO BE ACCURATE BUT ARE PRESENTED WITHOUT WARRANTY OF ANY KIND, EXPRESS OR IMPLIED. USERS MUST TAKE FULL RESPONSIBILITY FOR THEIR APPLICATION OF ANY PRODUCTS.

INFORMATION PROVIDED IN THIS GUIDE IS PROVIDED "AS IS" WITH ALL FAULTS. TIMES SOFTWARE DISCLAIM ALL WARRANTIES, EXPRESSED OR IMPLIED, INCLUDING, WITHOUT LIMITATION, THOSE OF MERCHANTABILITY, FITNESS FOR A PARTICULAR PURPOSE AND NONINFRINGEMENT OR ARISING FROM A COURSE OF DEALING, USAGE OR TRADE PRACTICE.

IN NO EVENT SHALL TIMES SOFTWARE OR ITS SUPPLIERS BE LIABLE FOR ANY DIRECT, SPECIAL, INCIDENTAL, CONSEQUENTIAL, INDIRECT OR PUNITIVE DAMAGES, OR ANY DAMAGES WHATSOEVER, INCLUDING, WITHOUT LIMITATION, LOST PROFITS OR LOSS OR DAMAGE TO DATA ARISING OUT OF THE USE OR INABILITY TO USE THIS USER GUIDE, OR ANY ERRORS OR OMISSIONS IN THE CONTENT THEREOF, EVEN IF TIMES SOFTWARE OR ITS SUPPLIERS HAVE BEEN ADVISED OF THE POSSIBILITY OF SUCH DAMAGES.

Unless otherwise noted, the example companies, organisations, products, domain names, email addresses, logos, people, places and events depicted herein are fictitious, and no association with any real company, organisation, product, domain name, email address, logo, person, place or event is intended or should be inferred. Any workflows, display output, diagrams and other figures included in this user guide are shown for illustrative purposes only.

Without limiting the rights under copyright, no part of this user guide may be reproduced, stored in or introduced into a retrieval system, or transmitted in any form or by any means (electronic, mechanical, photocopying, recording, or otherwise), or for any purpose, without the express written permission of TIMES SOFTWARE.

The TIMES service and products identified in this user guide are trademarks or service marks of TIMES SOFTWARE. All other products or services referenced in this user guide may be the trademarks or service marks of their respective owners.

Copyright © 2023 Times Software Pte Ltd. All rights reserved.

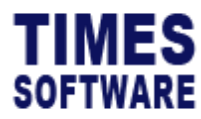

## Apply / Submit Claim

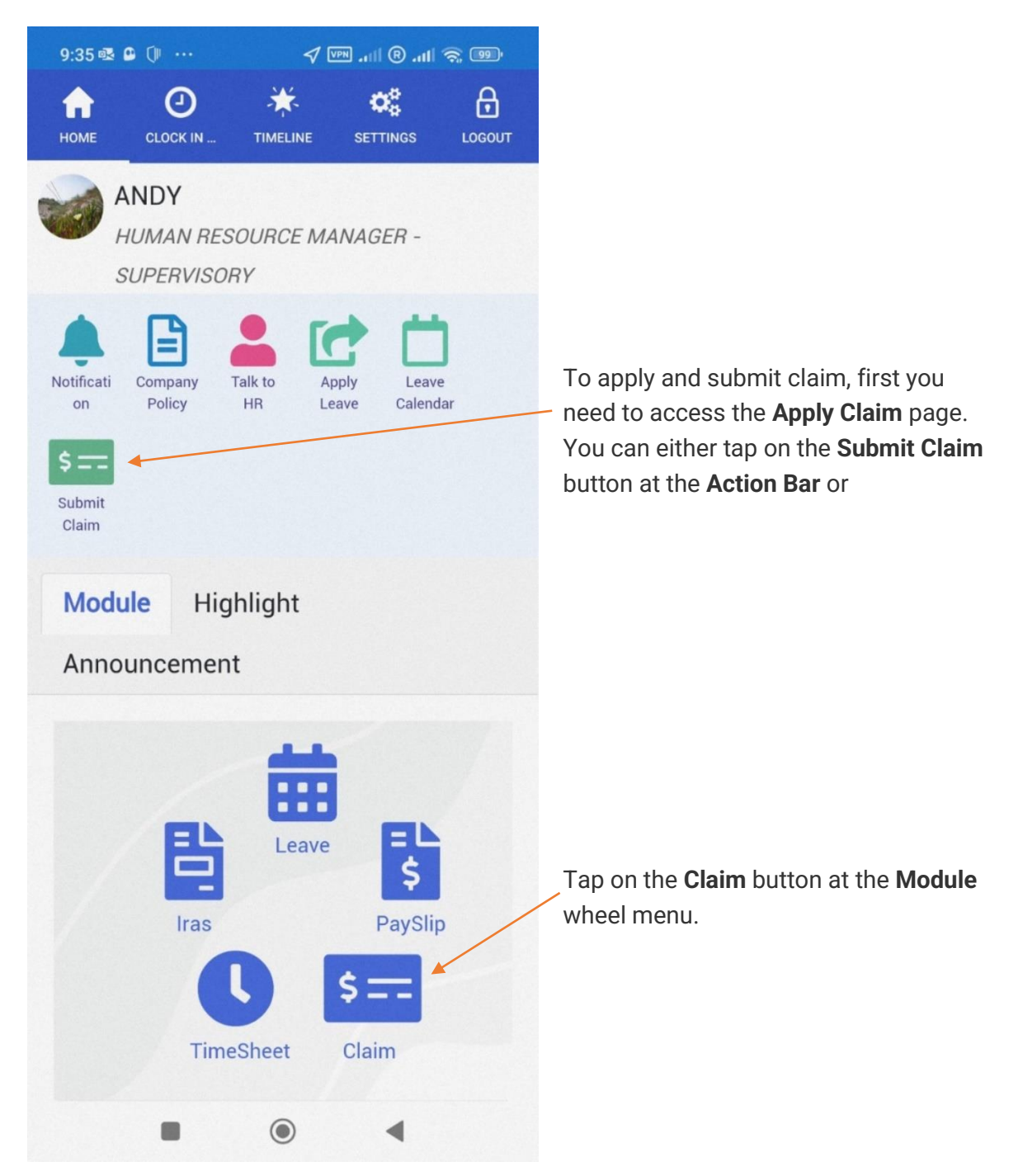

Figure 1 TIMES PRO Mobile Home page sample

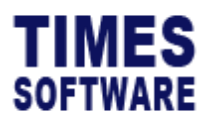

| 9:36 💀 🔒 🛈 🚥                        | √ 💵II ®I                        |                                        |                                                                                |
|-------------------------------------|---------------------------------|----------------------------------------|--------------------------------------------------------------------------------|
| HOME CLOCK IN                       | TIMELINE SETTINGS               | LOGOUT                                 |                                                                                |
| <i>Claim</i><br>MEDICAL CLA         | AIM ~                           | <b>→</b>                               | Choose the type of claim you want to submit and tap on the <b>Next</b> button. |
| ENTITLEMENT No L<br>BALANCE 0.00 PE | imit TAKEN 222.00<br>NDING 0.00 | •                                      | You can view your claim entitlement, balance and taken here.                   |
| Transaction No<br>230227093548      | 72                              |                                        |                                                                                |
| Approvers<br>BEN LIM                |                                 |                                        |                                                                                |
| Receipt Date                        |                                 | Fill in the details of your claim here |                                                                                |
| 27/02/2023                          |                                 |                                        | onwards.                                                                       |
| Receipt No                          |                                 |                                        |                                                                                |
| 20                                  |                                 |                                        |                                                                                |
| Sub Claim                           |                                 | ~                                      |                                                                                |
| Remark                              |                                 |                                        |                                                                                |
| 123                                 |                                 |                                        |                                                                                |
|                                     | •                               |                                        |                                                                                |

Figure 2 TIMES PRO Mobile Claim Apply Claim page sample

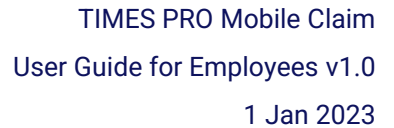

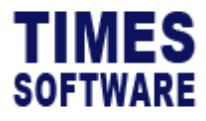

| 9:36 🗣 🔍 ···· 🗸 🖙 🦃 🖉 9:36 |      |   |        |                                                                      |
|----------------------------|------|---|--------|----------------------------------------------------------------------|
| DME CLOCK IN               |      |   | LOGOUT |                                                                      |
| Receipt No                 |      |   |        |                                                                      |
| 20                         |      |   |        |                                                                      |
| Sub Claim                  |      |   |        |                                                                      |
|                            |      |   | ~      |                                                                      |
| Remark                     |      |   |        | After filling in the details of the claim, you can do the following: |
| 123                        |      |   |        | 0                                                                    |
| Illness                    |      |   |        | Add another claim receipt.                                           |
|                            |      |   |        | Remove the claim receipt.                                            |
| Attachment                 |      |   |        |                                                                      |
| Choose File                |      |   |        | a draft copy. You can access the                                     |
| GST Amount                 |      |   |        | draft from <b>View Claim</b> page and continue where you left of     |
|                            |      |   |        |                                                                      |
| Receipt Amount             |      |   |        | Return back to previous                                              |
|                            |      |   |        | page.                                                                |
| Claimable Amoun            | nt / |   |        | Submit the claim to the                                              |
|                            |      |   |        | approver for review.                                                 |
|                            |      | ~ |        |                                                                      |
|                            |      | • |        |                                                                      |

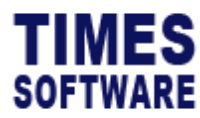

#### **Access Claim Menu**

At any of the claim page, tap on the **Left Sidebar** button to access the **TIMES PRO Mobile Claim Menu**.

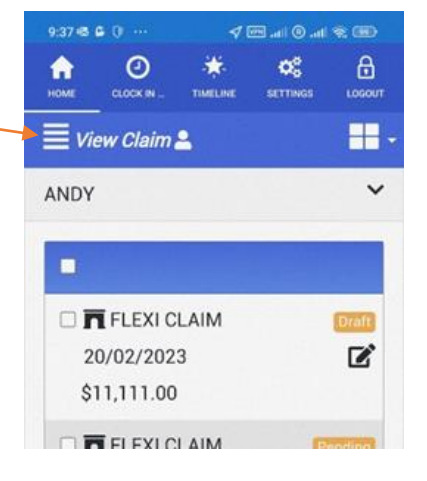

For employee access, employee can

- Apply and submit claim at **Apply Claim** page.
- View own claim submission and draft at the **View Claim** page.
- View claim policy at **Policy** page.
- View year to date claim entitlement at **YTD Entitlement** page.

For supervisor access, supervisor can

- Approve staff claim at Approve Claim page.
- View staff claim at View Claim page.

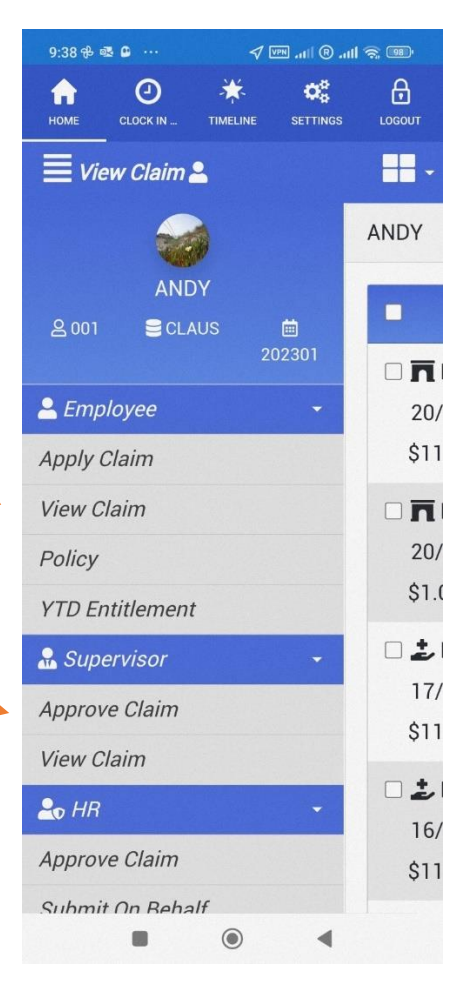

Figure 3 TIMES PRO Mobile Claim Menu

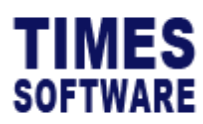

### **View Claim**

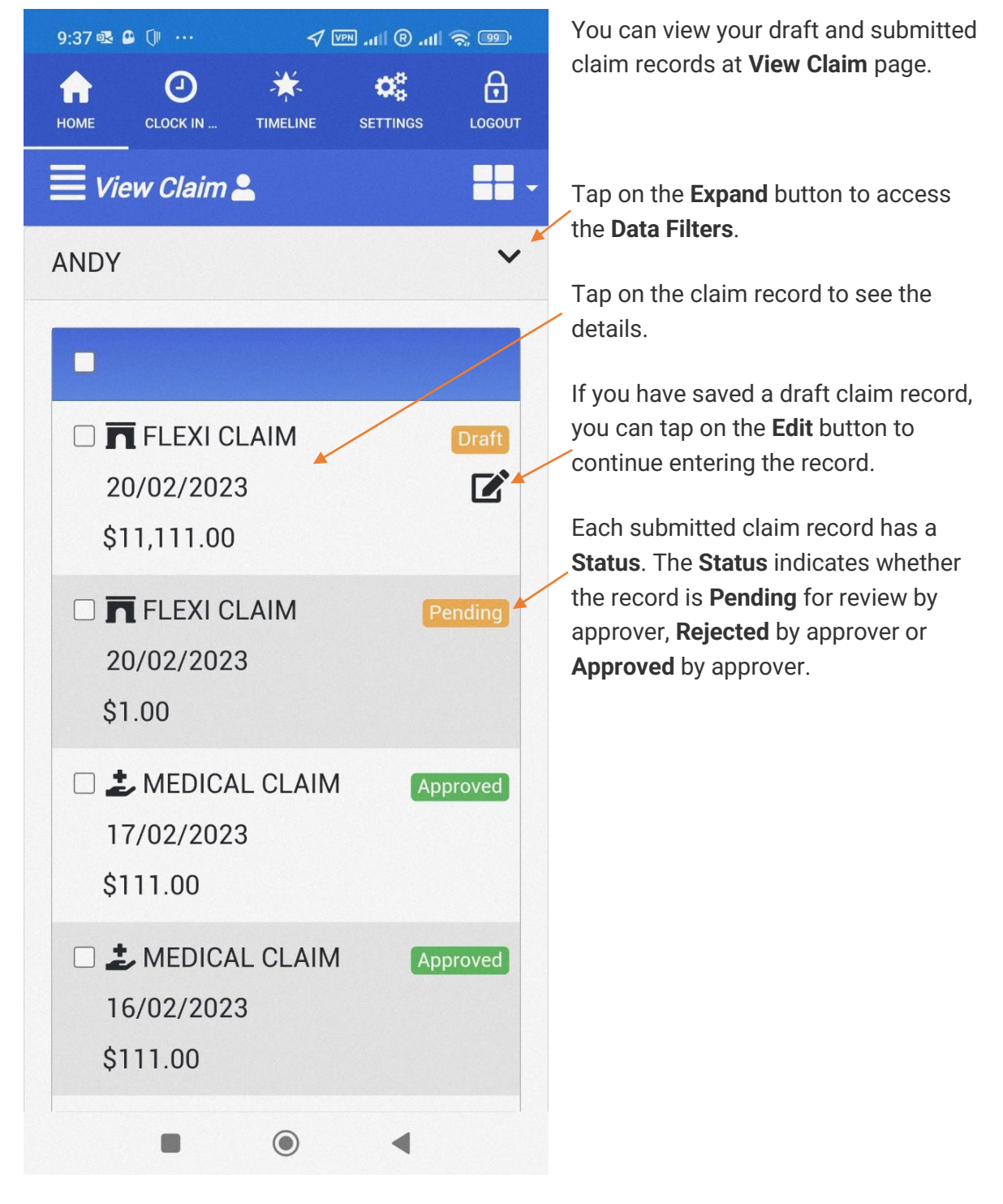

Figure 4 TIMES PRO Mobile Claim View Claim page sample

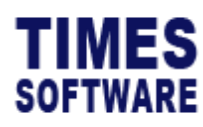

| HOME CLOCK IN TIMELINE                                              | SETTINGS LOGOUT |                                                                                                    |  |
|---------------------------------------------------------------------|-----------------|----------------------------------------------------------------------------------------------------|--|
| View Claim 🛓                                                        | -               | At the <b>Data Filters</b> section you                                                                                                    |  |
| Status<br>- ALL -<br>Transaction No                                 | ~               | choose and enter your criteria to<br>filter the claim record information on<br>the page. Then, tap on the <b>Query</b><br>button.                                                     |  |
| Q <b>1</b> -                                                        |                 | To submit a new claim form, tap on<br>the New button.<br>To delete your draft claim, tick the<br>checkbox to choose the record you<br>want to delete and tap on the<br>Delete button. |  |
| FLEXI CLAIM<br>20/02/2023<br>\$11,111.00                            | Draft<br>C      |                                                                                                    |  |
| <ul> <li>FLEXI CLAIM</li> <li>20/02/2023</li> <li>\$1.00</li> </ul> | Pending         |                                                                                                    |  |
| 🗆 🕹 MEDICAL CLAIM                                                   | Approved        |                                                                                                    |  |
|                                                                     | •               |                                                                                                    |  |

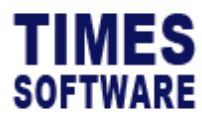

#### For Supervisor Only – Approve Claim

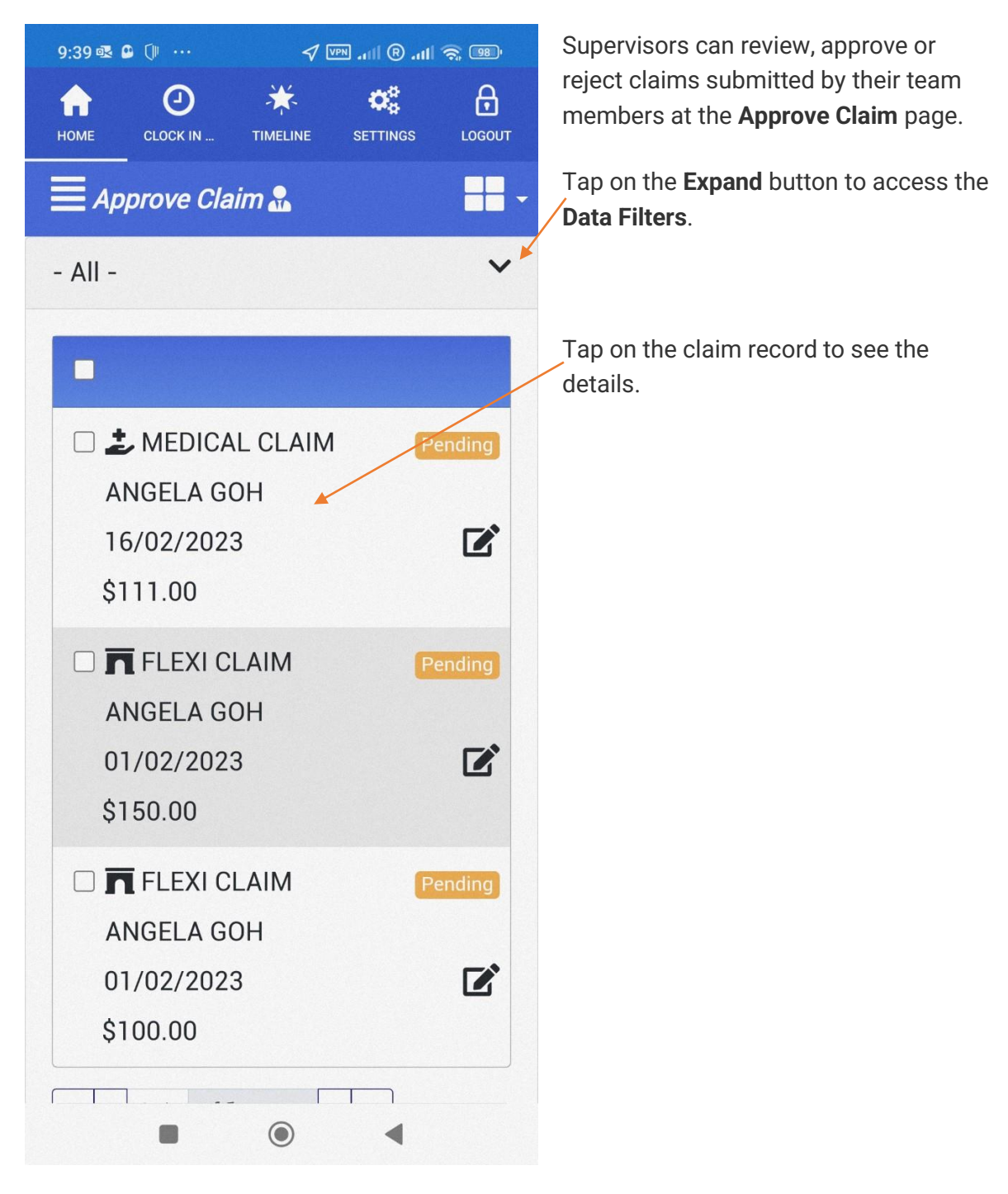

Figure 5 TIMES PRO Mobile Claim Approve Claim page sample

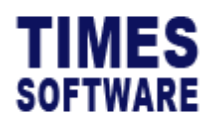

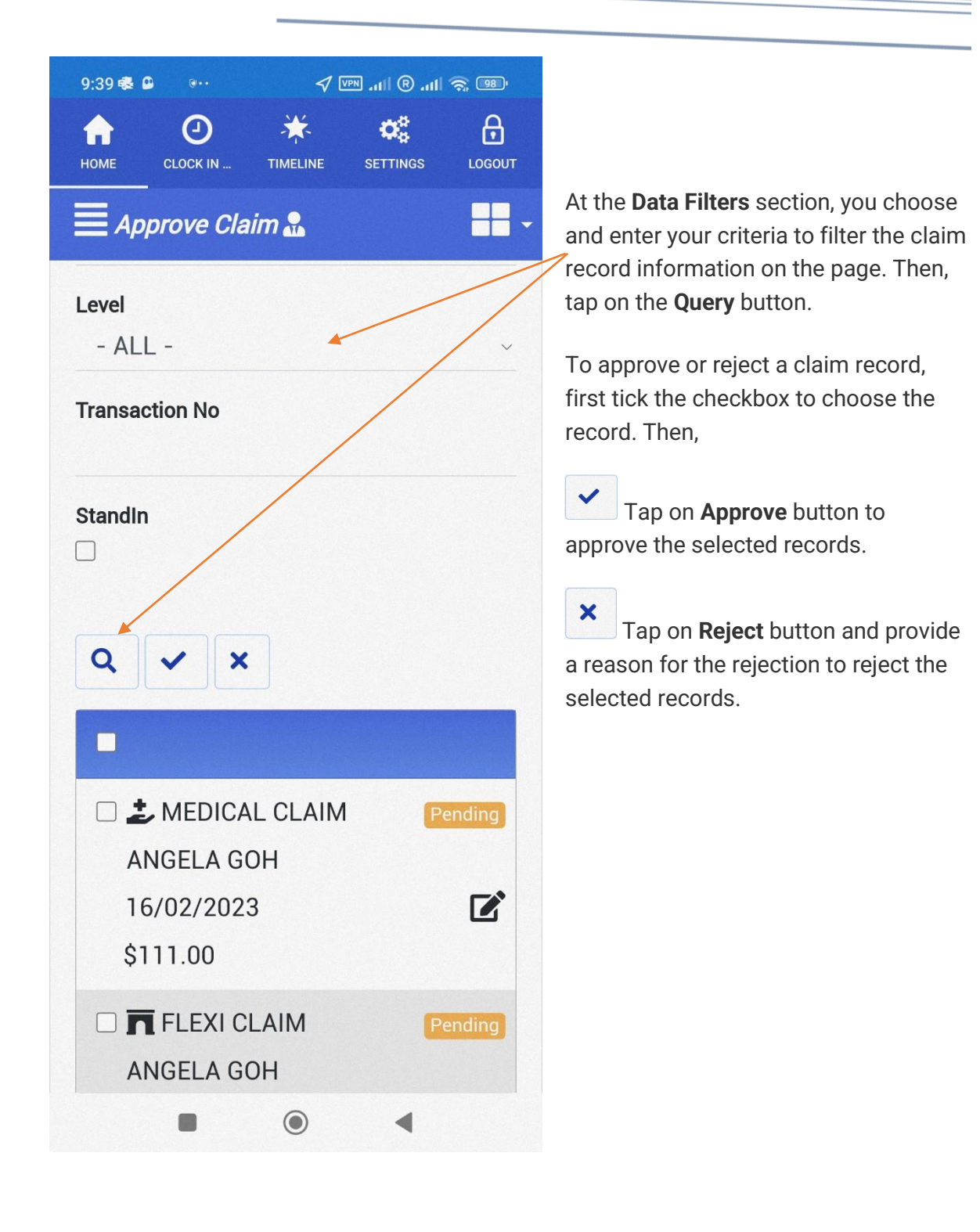

End of Document